## TECNOLOGIA

Plataformas usadas para el Aprendizaje a Distancia

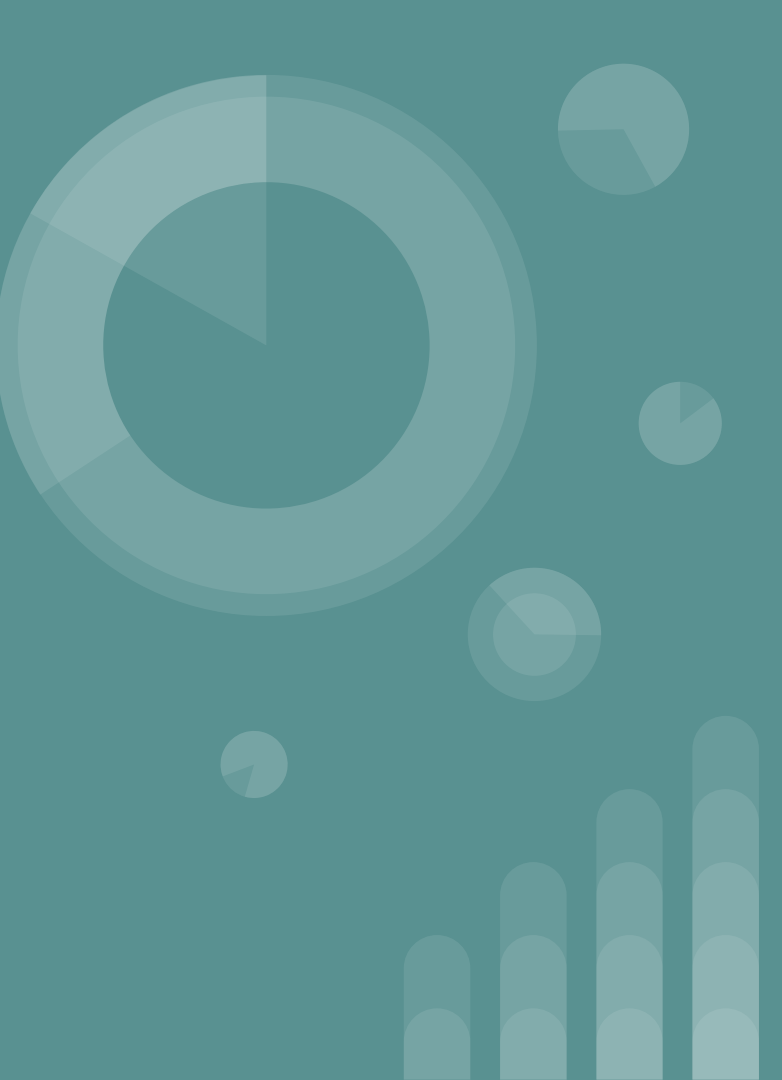

### **TEMAS DE HOY**

Explicaremos a grandes rasgos tres plataformas usadas para facilitar el aprendizaje a Distancia. Las cuales son: Zoom, Google Classroom y Canvas.

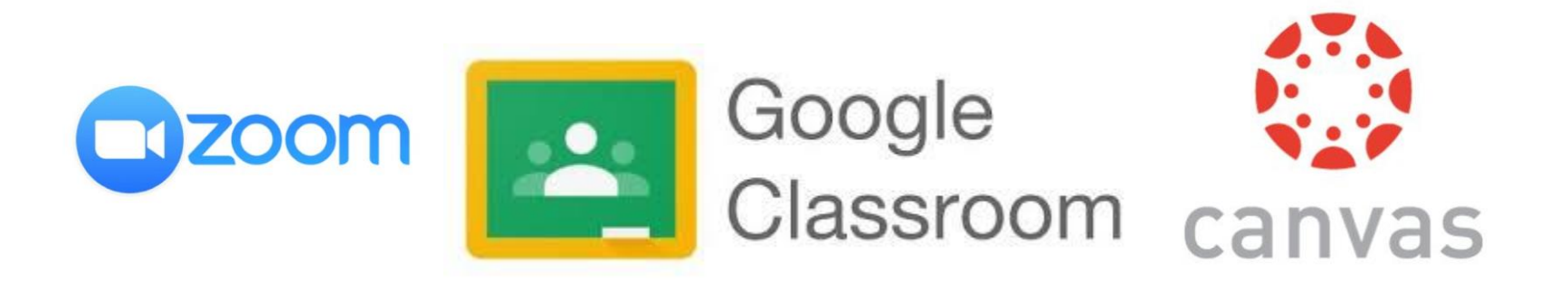

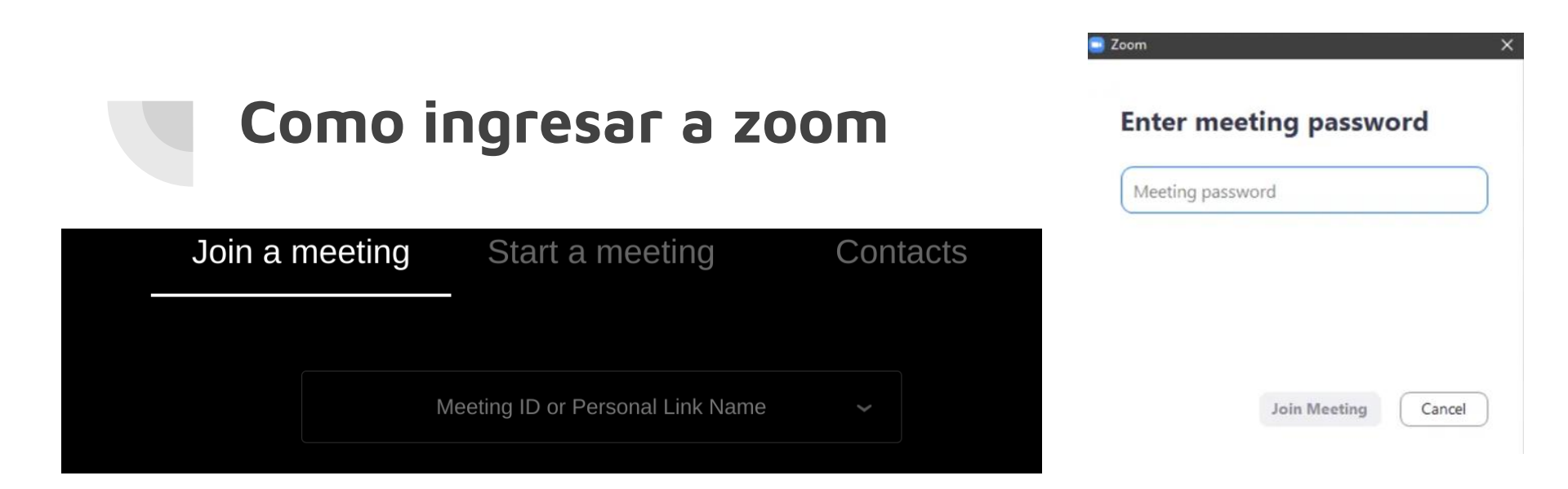

Para entrar a una junta de zoom se ocupa 1. Un enlace/link del "host"

O quizas

2. Un código y una contraseña

#### Cuatro botones de zoom

| <b>,</b> | Ť     | ^ |
|----------|-------|---|
| Chat     | Share |   |

| X      | ~ |             | ~ |
|--------|---|-------------|---|
| Unmute |   | Start Video |   |

| From Me to Everyone: | 2.14 PM    |
|----------------------|------------|
| Chat                 | 2.14 F IVI |
|                      |            |
|                      |            |
|                      |            |
|                      |            |
|                      |            |
|                      |            |
|                      |            |
|                      |            |
|                      |            |
|                      |            |
|                      |            |
|                      |            |
|                      |            |
|                      |            |
|                      |            |
|                      |            |
|                      |            |
|                      |            |
|                      |            |
|                      |            |
|                      |            |
| To: Everyone 🗸       |            |
| Type message here    |            |
|                      |            |

– 🗆 🗙

Zoom tiene cuatro botones esenciales.

- 1. Chat
- 2. Compartir pantalla
- 3. Apagar y prender micrófono
- 4. Apagar y prender cámara

#### Speaker view y gallery view

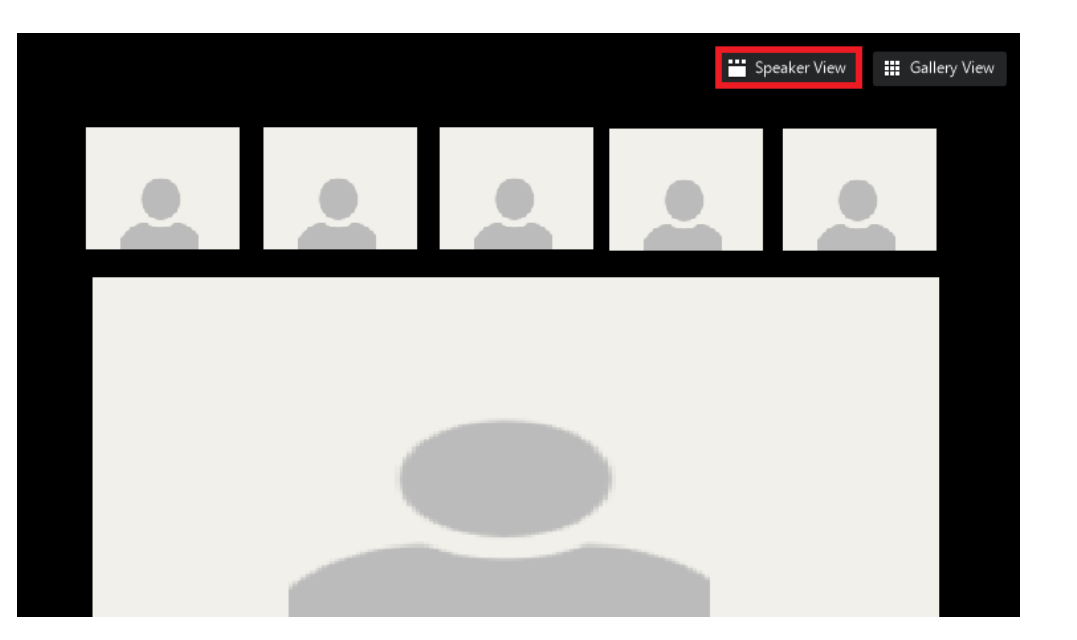

En zoom puedes darle prioridad a quien esté hablando o puedes verlas todos los participantes en galería

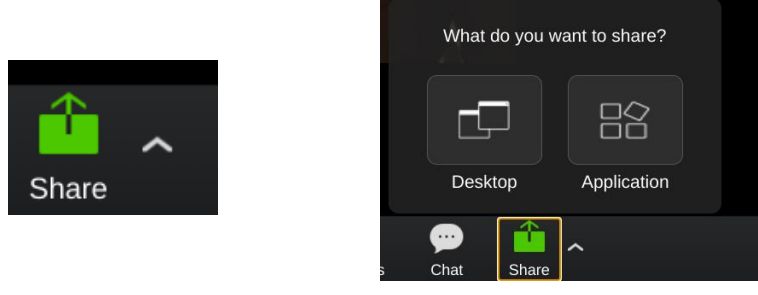

**Compartir pantalla** 

Share an application window

Zoom wants to share the contents of your screen. Choose what you'd like to share.

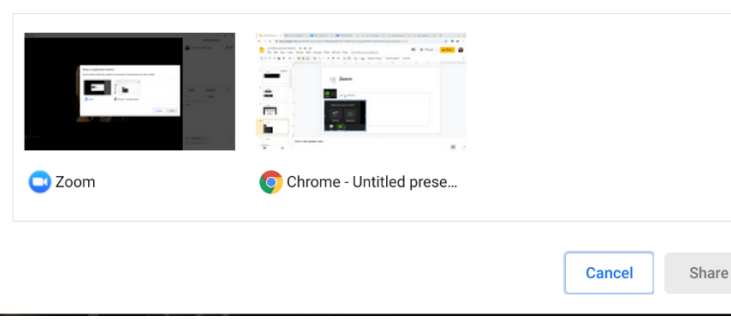

#### Share your entire screen

Zoom wants to share the contents of your screen. Choose what you'd like to share.

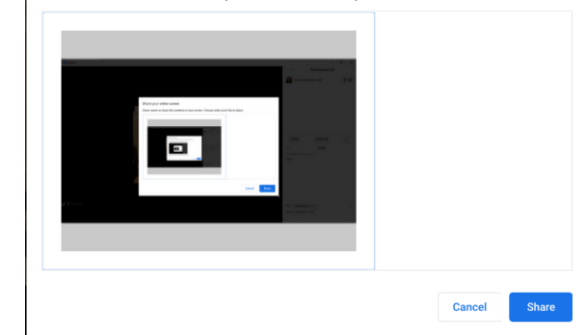

En Zoom se puede compartir la pantalla de uno. Solo se tiene que oprimir el botón de "share" y sale la opcion de compartir la pantalla entera o una aplicación en la computadora

#### Cuartos de Zoom

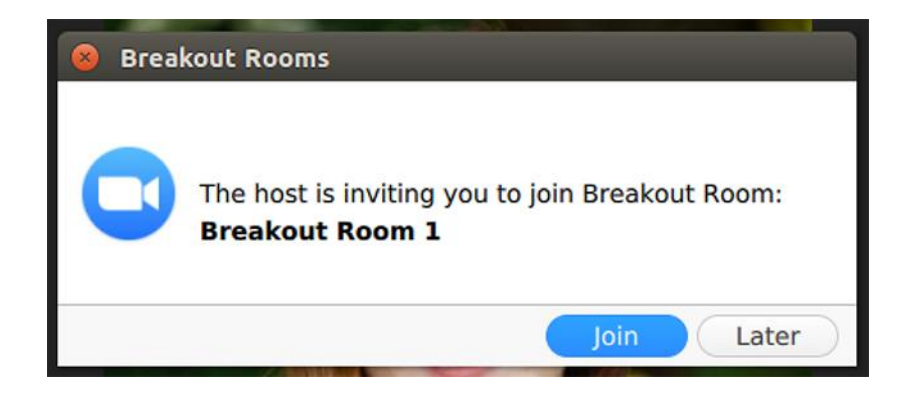

En Zoom se pueden asignar cuartos pequeños que se llaman "breakout rooms" El host asigna estos cuartos y solo se tiene que oprimir "join" para entrar a uno.

#### Como ingresar a google classroom

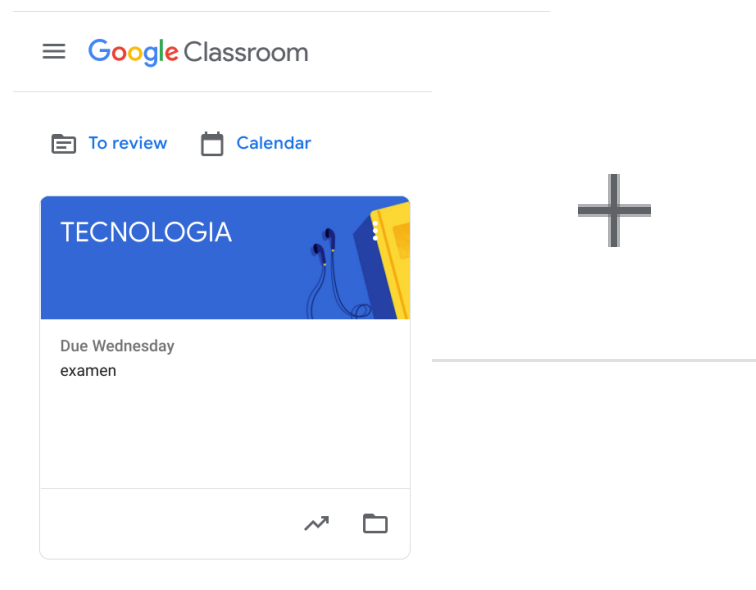

Se agrega la clase al presionar el "+" y meter un código de clase que los maestros comparten

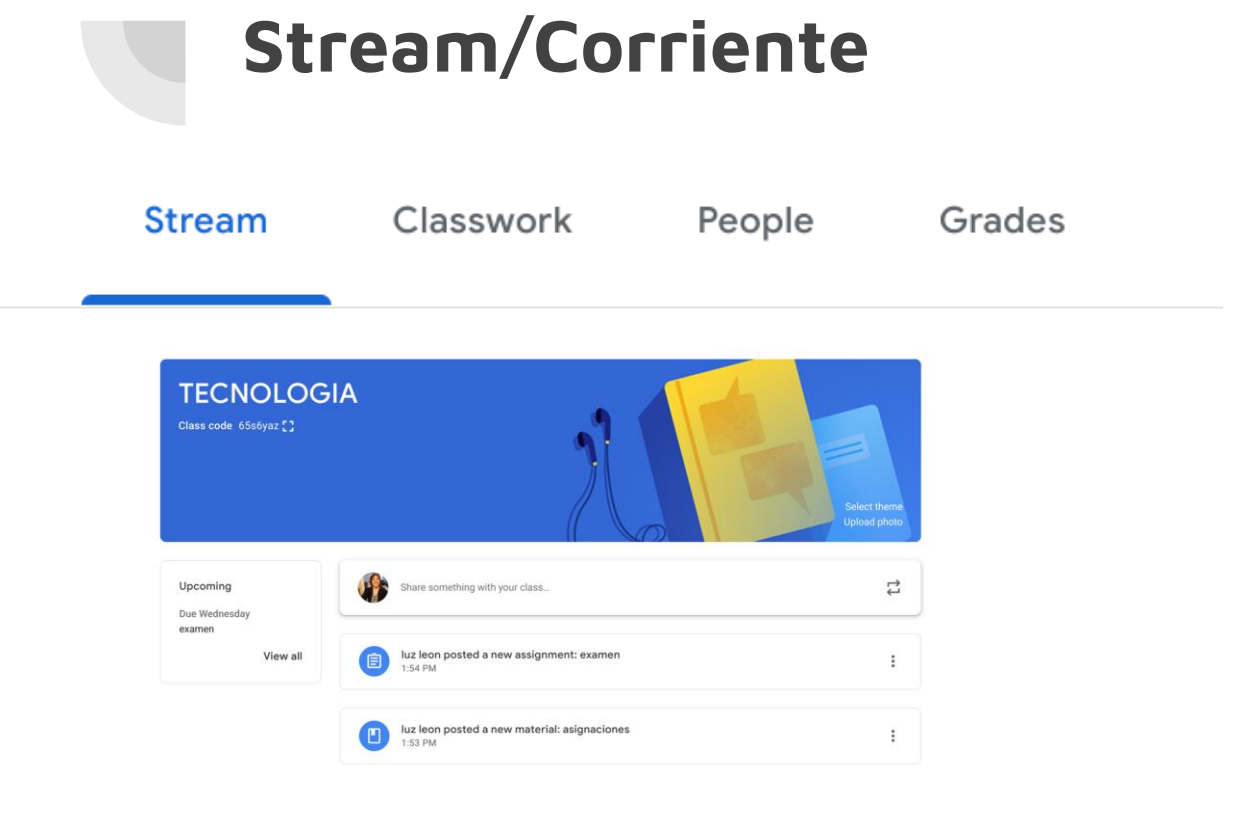

En "Stream" se pueden ver todos los trabajos y fuentes que dejan los maestros para los estudiantes esto cambia todos los días ya que los maestros asignan trabajos nuevos diariamente.

#### Classwork/Trabajo de clase

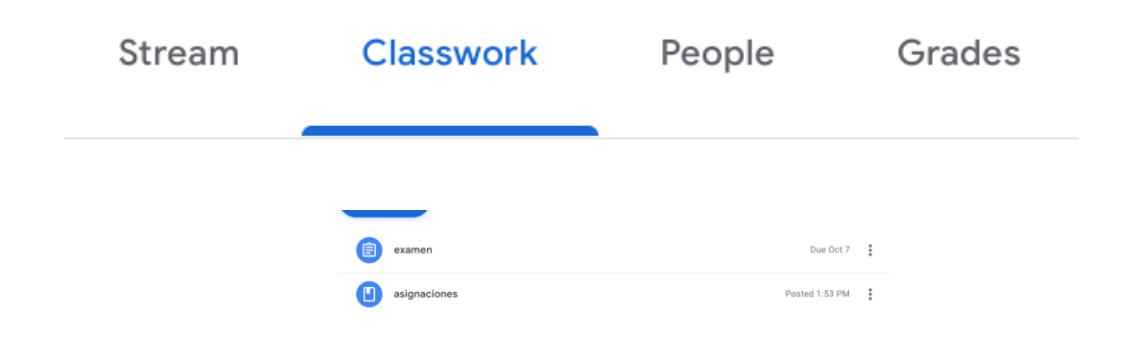

"Classwork" muestra todos las tareas que deben completar los estudiantes

#### **People/Personas**

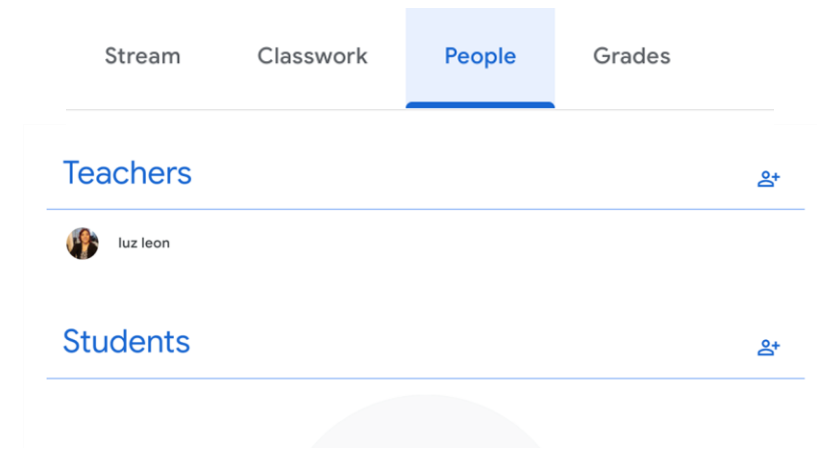

En "People" se pueden ver cuales son los estudiantes y maestros de el curso/clase

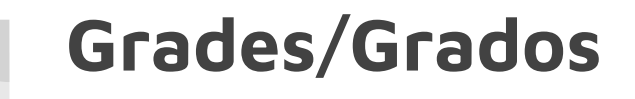

| Stream | Classwork | People | Grades |
|--------|-----------|--------|--------|
|        |           |        |        |

En "grades" se pueden ver los grados de los alumnos. Los maestros siempre están cambiando los grados así que lo que se muestre no siempre es permanente

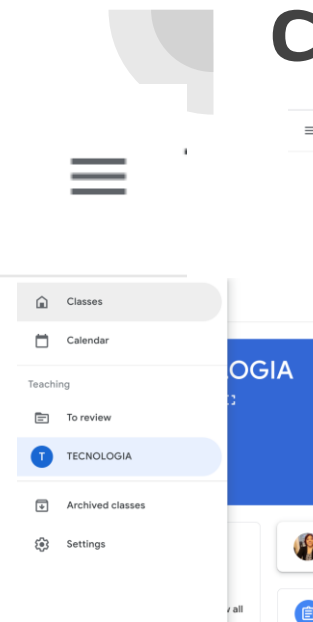

#### Calendar/Calendario

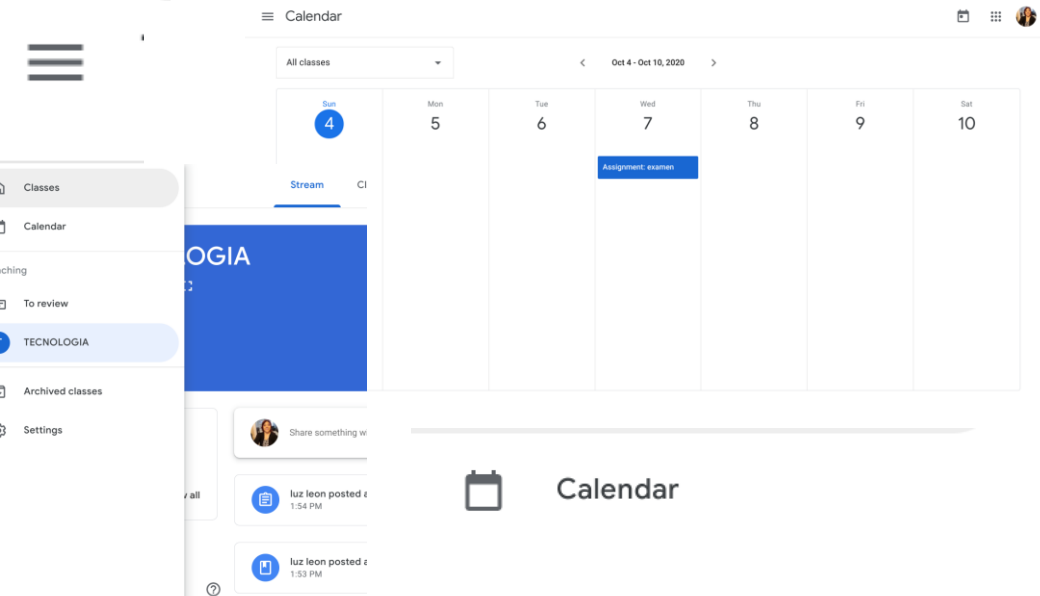

En el calendario se pueden ver las fechas de los trabajos y mantener la cuenta de los días

#### Canvas/Dashboard

|       |                                                                            |             | 101.                                                  |                                                                                |  |
|-------|----------------------------------------------------------------------------|-------------|-------------------------------------------------------|--------------------------------------------------------------------------------|--|
| Recen | t Activity                                                                 |             | 19                                                    | Biology 101<br>25 points                                                       |  |
| •     | 1 Announcement                                                             | SHOW MORE * | -                                                     | May 23 at 11:59pm                                                              |  |
| • 🖂   | 1 Conversation Message                                                     | SHOW MORE + | =                                                     | Zoology 101<br>May 24 at 4:30pm                                                |  |
| P     | 13 Assignment Notifications<br>Bis 105, Oceans 101, 200 10100, and Hist101 | SHOW MORE + |                                                       | On Paper Peer Review<br>Zoology 101<br>10 points  <br>May 24 at 11:59pm        |  |
| •     | 2 Discussions                                                              | SHOW MORE + | R                                                     | Week 7 Journal<br>Zoology 101<br>5 points  <br>May 24 at 11:59pm               |  |
| 8     | 1 Peer Review<br>Oceans 101                                                | SHOW MORE + |                                                       | Study Group Meeting<br>Introduction to the Solar<br>System<br>May 28 at 7:30pm |  |
|       |                                                                            | <b>.</b>    | Ecosystem Diagram<br>Zoology 101<br>May 29 at 11:59pm |                                                                                |  |
|       |                                                                            |             | \$                                                    | Final Test Notice<br>History 101<br>Jun 4 at 10:13am                           |  |
|       |                                                                            |             |                                                       | Show All                                                                       |  |
|       |                                                                            |             | Po                                                    | cont Foodback                                                                  |  |

En "dashboard" también se pueden ver los trabajos y fuentes que dejan los maestros de cada materia

#### Canvas/Courses

| (                     | Courses                                                                                       | ) : .       | Γο Do                                                                                 |   |
|-----------------------|-----------------------------------------------------------------------------------------------|-------------|---------------------------------------------------------------------------------------|---|
| Account               | Biology 101<br>Classic Literature                                                             |             | Class Journal Week 6<br>Biology 101<br>25 points  <br>Mar 23 et 11: Finen             | × |
| ashboard              | History 101<br>Introduction to Oceanography                                                   | SHOWMORE +  | Office Hours<br>Zoology 101                                                           | × |
| Courses               | Introduction to the Solar System                                                              | SHOWMORE +  | On Paper Peer Review     Zoology 101                                                  | × |
| <u>പ്പു</u><br>Groups | All Courses                                                                                   | SHOW MORE + | May 24 at 11:59pm  <br>Week 7 Journal<br>Zoology 101                                  | × |
| alendar               | Welcome to your courses! To customize the<br>list of courses, click on the "All Courses" link |             | 5 points  <br>May 24 at 11:59pm                                                       | ¥ |
| Inbox                 | and star the courses to display.                                                              |             | Introduction to the Solar<br>System<br>May 28 at 7:30pm                               | ~ |
| ?<br>Help             |                                                                                               |             | Ecosystem Diagram<br>Zoology 101<br>May 29 at 11:59pm                                 | × |
|                       |                                                                                               |             | <ul> <li>Final Test Notice!</li> <li>History 101</li> <li>Jun 4 at 10:13am</li> </ul> | × |
|                       |                                                                                               |             | Show All                                                                              |   |
| ps://documen          | tation.instructure.com/courses                                                                |             | Recent Feedback                                                                       |   |

En "courses" puedes elegir que clase quieres ver y de ahi se ven los trabajos que dejan los maestros

#### Canvas/Groups

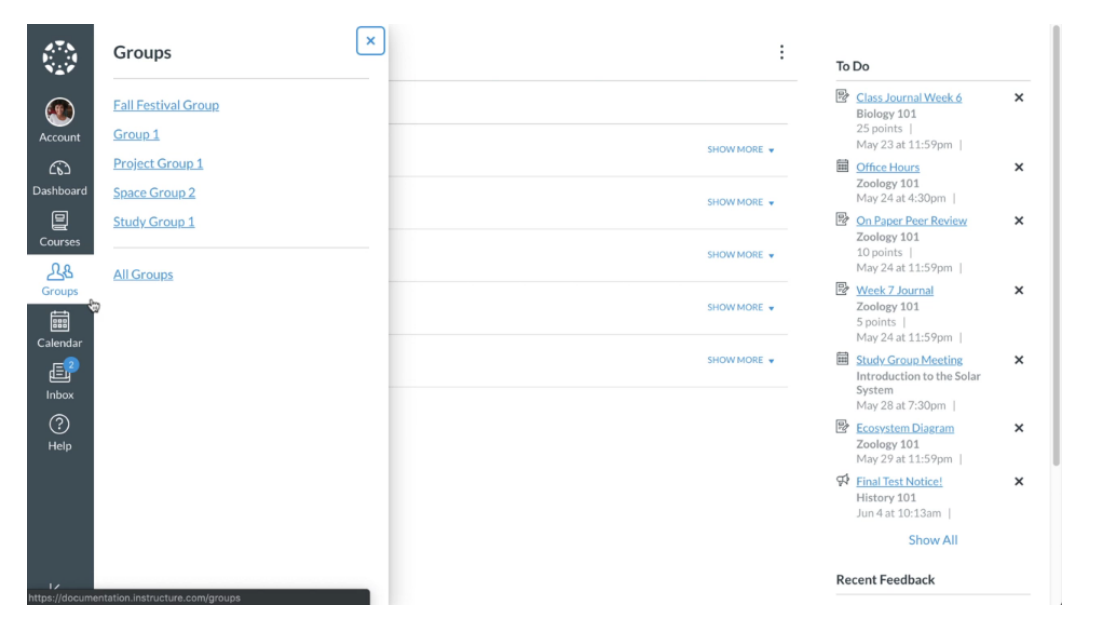

En "groups" se pueden ver los grupos en los que los estudiantes se han sido asignados

#### Canvas / Calendar

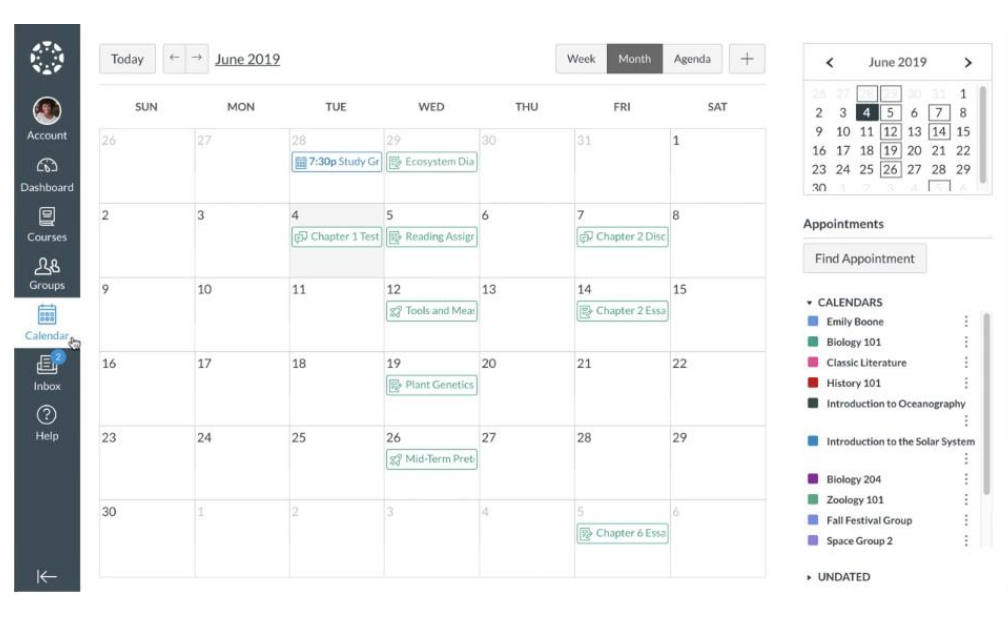

El "calendar" muestra los eventos y los trabajos pendientes. También el estudiante puede agregar sus propios eventos importantes.

#### Canvas/Inbox

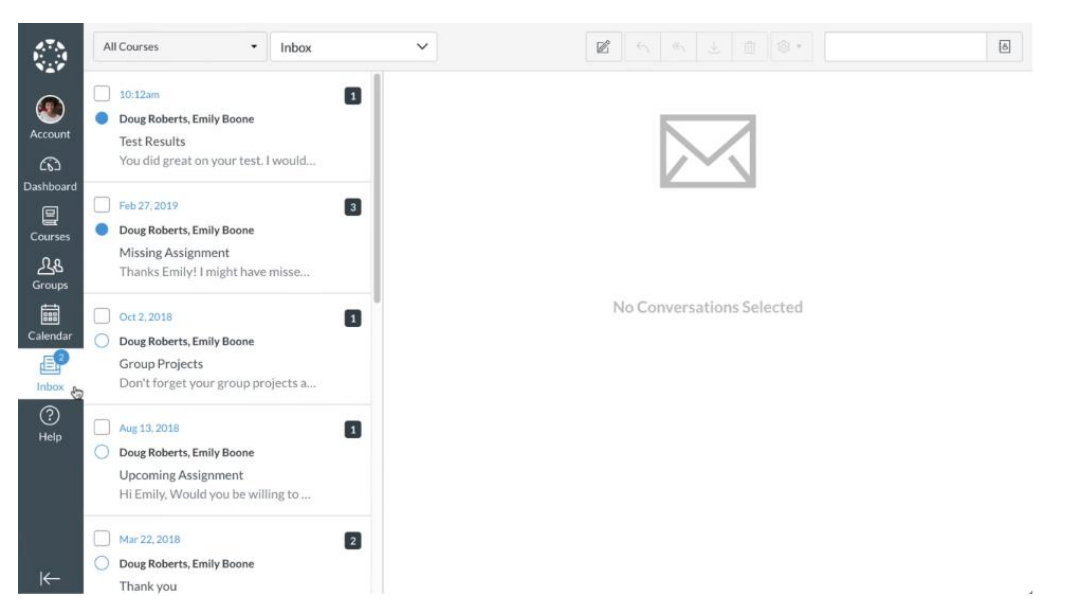

En "inbox"se pueden ver todos los correos electrónicos que se mandan y es una forma que tienen los maestros para comunicarse con los estudiantes de forma personal y privada.

### Enlaces para profundizar en el tema de las aplicaciones.

Video de Canvas

https://vimeo.com/74677642

Video de Google classroom

https://www.youtube.com/watch?v=jwincmqmgfl

# PLATAFORMAS DE APRENDIZAJE

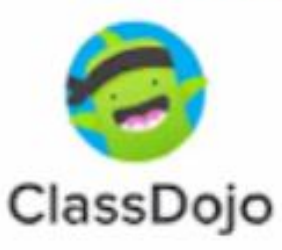

https://www.commonsensemedia.org/videos/cuatropasos-para-que-los-padres-usen-class-dojo

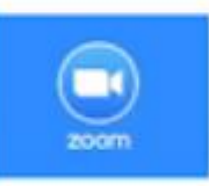

https://www.commonsensemedia.org/videos/comousar-zoom-para-las-clases-de-mi-hijo

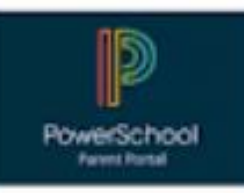

https://support.schoology.com/hc/es/articles/2010008 73-Gu%C3%ADa-para-padres?mobile\_site=true

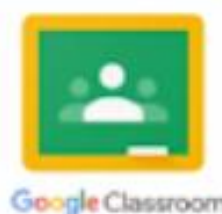

https://www.commonsensemedia.org/videos/6-cosasque-los-padres-deben-saber-sobre-google-classroom

# Gracias por su atención!

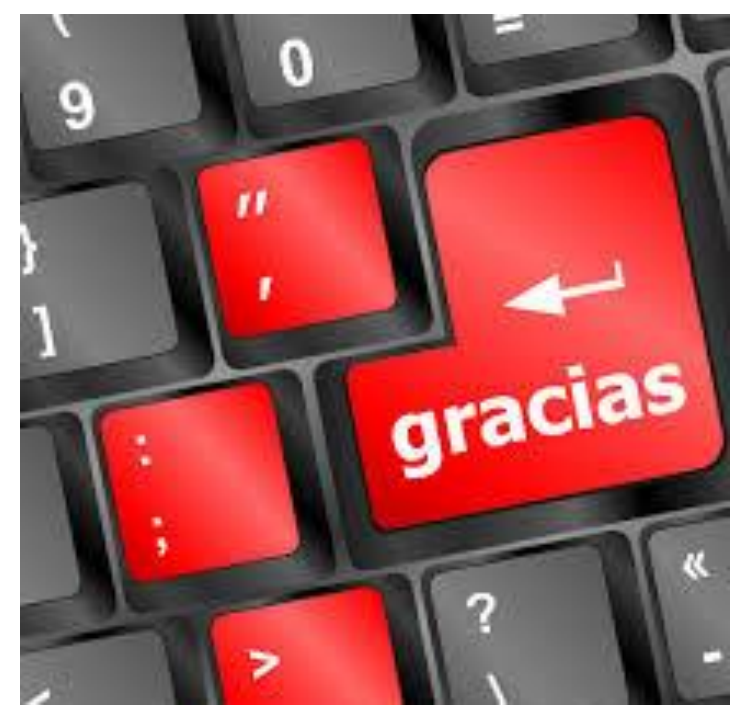